# ベルギーの elD カードを使った ASA 8.x Anyconnect の認証

### 内容

概要 前提条件 要件 <u>使用するコンポーネント</u> 表記法 背景説明 ローカル PC のセットアップ オペレーティング システム カード リーダー elD ランタイム ソフトウェア 認証証明書 AnyConnect のインストール ASA の要件 ASA の設定 <u>手順1:外部インターフェイスを有効にする</u> 手順2:ドメイン名、パスワード、システム時刻を設定する 手順 3: 外部インターフェイスで DHCP サーバを有効にする 手順4:elD VPN アドレス プールを設定する 手順 5: ベルギーのルート CA 証明書をインポートする 手順6:セキュア ソケット レイヤを設定する 手順7:デフォルトのグループポリシーを定義する <u>手順8:証明書マッピングを定義する</u> 手順 9: ローカル ユーザを追加する 手順 10: ASA を再起動する 微調整 簡単設定 関連情報

## <u>概要</u>

このドキュメントでは、ASA 8.x の Anyconnect 認証を設定して、ベルギーの elD のカードを使 用する方法について説明します。

## <u>前提条件</u>

このドキュメントに特有の要件はありません。

#### <u>使用するコンポーネント</u>

このドキュメントの情報は、次のソフトウェアとハードウェアのバージョンに基づいています。

• 適切な ASA 8.0 ソフトウェアを搭載する ASA 5505

AnyConnect Client

• ASDM 6.0

このドキュメントの情報は、特定のラボ環境にあるデバイスに基づいて作成されました。このド キュメントで使用するすべてのデバイスは、初期(デフォルト)設定の状態から起動しています 。対象のネットワークが実稼働中である場合には、どのようなコマンドについても、その潜在的 な影響について確実に理解しておく必要があります。

#### 表記法

ドキュメント表記の詳細は、『<u>シスコ テクニカル ティップスの表記法』を参照してください。</u>

## <u>背景説明</u>

eID は、ユーザがリモート Windows PC 上で認証するために使用する必要のあるベルギー政府発行の PKI (公開キー インフラストラクチャ)カードです。AnyConnect ソフトウェア クライアントは、ローカル PC にインストールされ、リモート PC から認証クレデンシャルを取得します。認証が完了すると、リモート ユーザは完全な SSL トンネルを経由して中央にあるリソースにアクセスできます。リモート ユーザは ASA が管理するプールから取得される IP アドレスでプロビジョニングされます。

## <u>ローカル PC のセットアップ</u>

#### <u>オペレーティング システム</u>

ローカル PC 上のオペレーティング システム(Windows、Mac OS、Unix、または Linux)は、必要なすべてのパッチがインストールされた最新の状態にしておく必要があります。

#### <u>カード リーダー</u>

eID カードを使用するためには、ローカル コンピュータに電子カード リーダーを設置する必要が あります。電子カード リーダーとは、コンピュータ上のプログラムと ID カード上のチップの間 に通信チャネルを確立するハードウェア デバイスのことです。

承認済みカード リーダーのリストについては、次の URL を参照してください。 <u>http://www.cardreaders.be/en/default.htm</u>

**注:カードリー**ダを使用するには、ハードウェアベンダーが推奨するドライバをインストールす る必要があります。

### elD ランタイム ソフトウェア

ベルギー政府が提供する elD ランタイム ソフトウェアをインストールする必要があります。この ソフトウェアを使用すると、リモート ユーザが elD カードのコンテンツを読み取り、検証し、印 刷することができます。このソフトウェアは、フランス語版とオランダ語版の Windows、Mac OS X、および Linux で使用できます。

詳細については、次の URL を参照してください。

http://www.belgium.be/zip/eid\_datacapture\_nl.html

#### 認証証明書

ローカル PC で Microsoft Windows ストアに認証証明書をインポートする必要があります。証明 書をストアにインポートできない場合は、AnyConnect クライアントが ASA への SSL 接続を確 立できません。

#### 手順

認証証明書を Windows ストアにインポートするには、次の手順を実行します。

1. elD をカード リーダーに挿入し、ミドルウェアを起動して、elD カードの内容にアクセスします。elD カードの内容が表示されます。

| 📫 Carte d'identité                                      |                            |                            |                      |                      |   |
|---------------------------------------------------------|----------------------------|----------------------------|----------------------|----------------------|---|
| Centilicats   Carte & PIN   Options                     | : Info                     |                            |                      |                      |   |
| BELGIQUE<br>CARTE D'IDENTITE                            | BELGIË<br>IDENTITEITSKAART | BELGIEN<br>PERSONALAUSWEIS | BEI<br>IDE           | LGIUM<br>INTITY CARD |   |
|                                                         | Identité<br>Nom            |                            |                      |                      |   |
|                                                         | Piénoms                    | Data da anticasa           | fare                 | Matazalté            | Е |
|                                                         | Lieu de naissance<br>Titre | 14/04/1963                 | M<br>Numéro national | be                   |   |
| Carte<br>Numéro de la curse                             | Adresse                    |                            | 63.04.14-033.25      |                      |   |
| 534C494E336600296CFF27150718<br>Numéro de la carte      | 32C36 Code postal Commune  |                            |                      | Pays                 |   |
| 590.5942800.24<br>Valide du Au<br>07/06/2007 07/06/2012 | Statut spécial             |                            |                      | De                   |   |
| Commune d'émission                                      | Canne jaune                | - <b>*</b>                 |                      |                      |   |
|                                                         |                            |                            | <u>*</u>             | 12 m                 |   |
|                                                         |                            |                            |                      | E.                   |   |
| Fri                                                     |                            |                            |                      | ACTA                 | 1 |

2. [Certificats](フランス語)タブをクリックします。証明書の階層が表示されます。

| 📾 Carte d'identité                                           |                                                                                                    |                                                                                                    |
|--------------------------------------------------------------|----------------------------------------------------------------------------------------------------|----------------------------------------------------------------------------------------------------|
| 6 □ 😂 🖬 🚳 🗙<br>Identité Certificats Carte & PIN Options Info |                                                                                                    |                                                                                                    |
| Certificats                                                  |                                                                                                    |                                                                                                    |
| BELPIC     Belgium Root CA                                   | Propriétaire (Authe                                                                                                    | entication)                                                                                                    |
| Citizen CA                                                   | Émetteur<br>Citizen CA                                                                                                 |                                                                                                    |
| (Signature)                                                  | Longueur de clé<br>1024 bits                                                                                           |                                                                                                    |
|                                                              | Valide du<br>15/06/2007                                                                                                | Au<br>08/06/2012                                                                                                    |
|                                                              | Statut du certificat<br>Non validé                                                                                     |                                                                                                    |
|                                                              | Les certificats de la carte<br>utiliser la carte d'identité i<br>OpenOffice.org. Adobe R<br>sélectionnez-le et cliquez | eID doivent être enregistrés dans Windows pour pouvoir<br>électrorique dans Internet Explorer, Microsoft Office,<br>leader, Outlook, Pour enregistrer un certificat,<br>sur le bouton « Enregistrer ».<br>Enregistrer Détails >> |
|                                                              |                                                                                                    |                                                                                                    |
| Fn                                                           |                                                                                                    |                                                                                                    |

- 3. [Belgium Root CA] を展開し、[Citizen CA] を展開します。
- 4. 名前付き証明書の [Authentication] バージョンを選択します。
- 5. [Enregistrer](フランス語)ボタンをクリックします。証明書が Windows ストアにコピーされます。

注:[詳細]ボタンをクリックすると、証明書の詳細を表示するウィンドウが表示されます。 [Details] タブで [Subject] フィールドを選択して、[Serial Number] フィールドを表示します。 [Serial Number] フィールドには、ユーザ認証に使用される固有の値が表示されます。例えば、シ リアル番号「56100307215」は、生年月日が1956年10月3日で、シーケンス番号が072で小切手 番号が15のユーザーを表します。これらの番号を保存するには、連邦当局からの承認を要求する 必要があります。いずれかの国でベルギー市民のデータベースを維持する際は、所定の方法で公 式に通知してください。

#### 確認

証明書が正常にインポートされたことを検証するには、次の手順を実行します。

- 1. Windows XP マシンで DOS ウィンドウを開き、**mmc コマンドを入力します。**Console アプ リケーションが表示されます。
- 2. [File] > [Add/Remove Snap-in] を選択します(または Ctrl を押した状態で M を押します)。 [Add/Remove Snap-in] ダイアログボックスが表示されます。
- 3. [Add] ボタンをクリックします。[Add Standalone Snap-in] ダイアログボックスが表示され ます。
- 4. [Available Standalone Snap-ins] リストから [Certificates] を選択し、[Add] をクリックします。
- 5. [My user account] **オプション ボタンをクリックし、[Finish] をクリックします。** [Add/Remove Snap-in] ダイアログボックスに [Certificate snap-in] が表示されます。

- 6. [Close] をクリックして [Add Standalone Snap-in] ダイアログボックスを閉じたら、 [Add/Remove Snap-in] ダイアログボックスで [OK] をクリックし、Console アプリケーショ ンに戻ります。
- 7. [Console Root] フォルダ下の [Certificates Current User] を展開します。
- 8. [Personal] を展開してから、[Certificates] を展開します。次の図のように、インポートされ た証明書が Windows ストアに表示されます。

| 🚡 Console1 - [Console Root\Certific                                                                                                    | ates - Current User/Personal\Ce | rtificates] |                 |                       | X     |  |  |  |  |
|----------------------------------------------------------------------------------------------------|---------------------------------|-------------|-----------------|-----------------------|-------|--|--|--|--|
| File Action View Favorites Window Help                                                                                                    |                                 |             |                 |                       |       |  |  |  |  |
|                                                                                                    |                                 |             |                 |                       |       |  |  |  |  |
| Console Root                                                                                                    | Issued To /                     | Issued By   | Expiration Date | Intended Purposes     | Frier |  |  |  |  |
| Certoricates - Current Oser     Personal     Certificates     Trusted Root Certification Author     Enterprise Trust     Intermediate Certification Author     Active Directory User Object     Other     Trusted People     Other     Other     Certificate Enrolment Requests | (Authentication)                | Citizen CA  | 8/06/2012       | Client Authentication | Clé c |  |  |  |  |
|                                                                                                    | <                               |             |                 |                       | >     |  |  |  |  |
| Personal store contains 1 certificate.                                                                                                    |                                 |             |                 |                       |       |  |  |  |  |

## AnyConnect のインストール

リモート PC に AnyConnect クライアントをインストールする必要があります。AnyConnect ソフトウェアは、編集可能な XML 設定ファイルを使用して、使用可能なゲートウェイのリストを プリセットします。XML ファイルはリモート PC 上の次のパスに保存されます。

C:\Documents and Settings\%USERNAME%\Application Data\Cisco\Cisco AnyConnect VPN Client

ここで %USERNAME% は、リモート PC 上のユーザ名です。

XML ファイルの名前は preferences.xml です。以下はファイルの内容の例です。

<?xml version="1.0" encoding="UTF-8"?> <AnyConnectPreferences> <DefaultHost>192.168.0.1</DefaultHost> </AnyConnectPreferences> ここで 192.168.0.1 は ASA ゲートウェイの IP アドレスです。

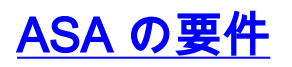

ASA が次の要件を満たしていることを確認します。

 AnyConnect と ASDM はフラッシュで実行する必要があります。このドキュメントの手順を 完了するには、適切な ASA 8.0 ソフトウェアがインストールされている ASA 5505 を使用し てください。AnyConnect および ASDM アプリケーションをフラッシュにプリロードする必 要があります。show flash コマンドを使用して、フラッシュの内容を確認します。
 ciscoasa#show flash:

| -# | length   | date/time            | path                          |
|----|----------|----------------------|-------------------------------|
| 66 | 14524416 | Jun 26 2007 10:24:02 | asa802-k8.bin                 |
| 67 | 6889764  | Jun 26 2007 10:25:28 | asdm-602.bin                  |
| 68 | 2635734  | T11 09 2007 07:37:06 | anyconnect-win-2.0.0343-k9.pk |

ASA は工場出荷時の初期状態で実行する必要があります。このドキュメントの手順を完了するために新しい ASA シャーシを使用する場合は、この要件を省略できます。それ以外の場合は、次の手順に従って、ASA を工場出荷時の初期状態にリセットします。ASDM アプリケーションで ASA シャーシに接続し、[File] > [Reset Device to the Factory Default Configuration]を選択します。

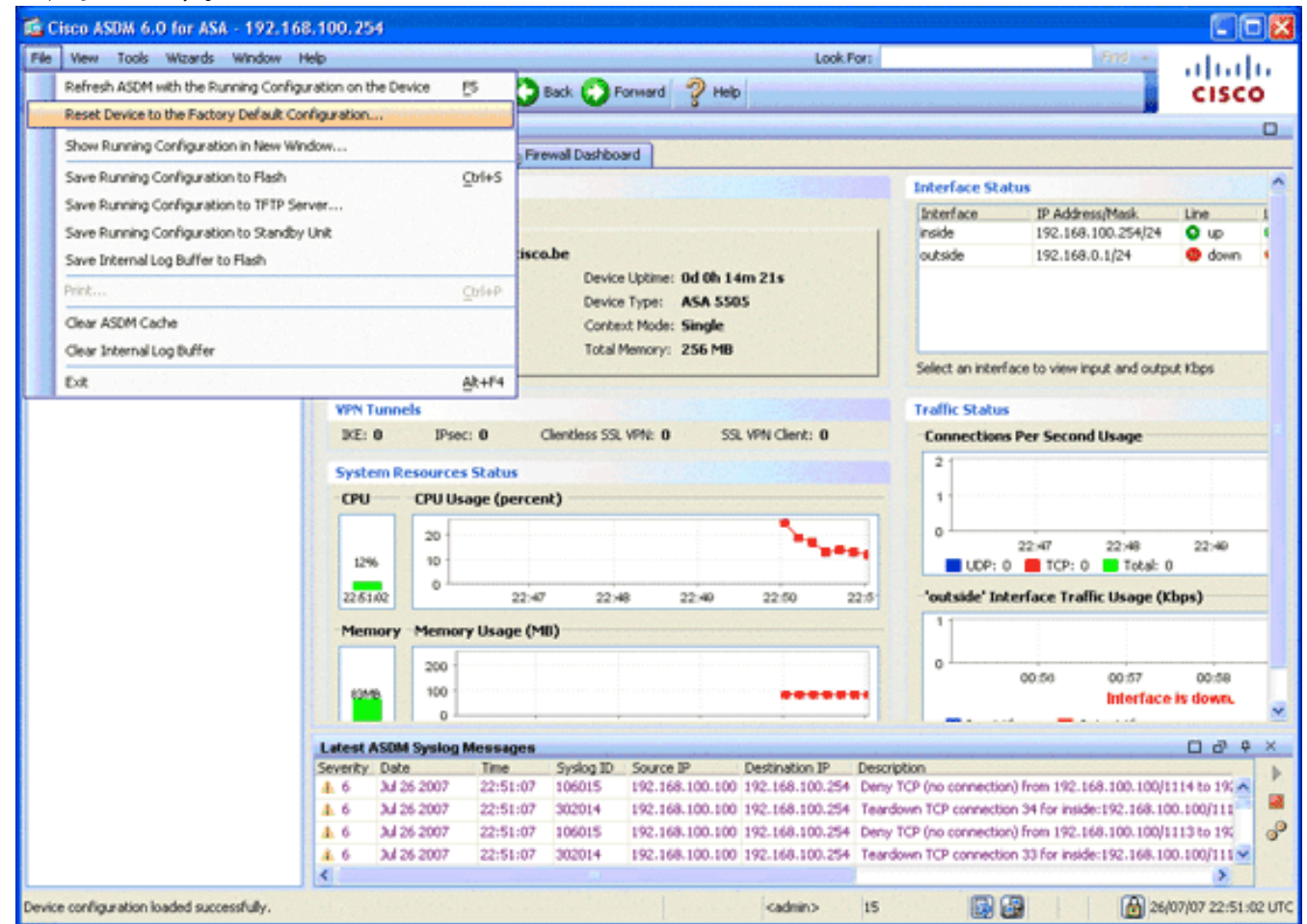

テンプレートのデフォルト値をそのまま使用します。イーサネット 0/1 内部インターフェイ スで PC を接続し、ASA の DHCP サーバによってプロビジョニングされる IP アドレスを更 新します。注:コマンド行からASAを工場出荷時のデフォルトにリセットするには、次のコ マンドを使用します。

ciscoasa#**conf** t

ciscoasa#config factory-default 192.168.0.1 255.255.255.0

## <u>ASA の設定</u>

ASA を工場出荷時の初期状態にリセットしたら、192.168.0.1 で ASDM を開始して、イーサネット 0/1 の内部インターフェイスで ASA に接続します。

**注:以前のパ**スワードは保持されます(デフォルトでは空白になります)。

デフォルトでは、ASAはサブネット192.168.0.0/24内の送信元IPアドレスを使用して着信管理セッションを受け入れます。ASAの内部インターフェイスで有効なデフォルトのDHCPサーバは、192.168.0.2 ~ 129/24の範囲のIPアドレスをを提供します。

ASA を設定するには、次の手順を実行します。

- 1. <u>外部インターフェイスを有効にする</u>
- 2. <u>ドメイン名、パスワード、システム時刻を設定する</u>
- 3. <u>外部インターフェイスで DHCP サーバを有効にする</u>
- 4. <u>eID VPN アドレス プールを設定する</u>
- 5. <u>ベルギーのルート CA 証明書をインポートする</u>
- 6. <u>セキュア ソケット レイヤを設定する</u>
- 7. <u>デフォルトのグループ ポリシーを定義する</u>
- 8. 証明書マッピングを定義する
- 9. <u>ローカル ユーザを追加する</u>
- 10. <u>ASA を再起動する</u>

#### <u>手順1:外部インターフェイスを有効にする</u>

この手順では、外部インターフェイスを有効にする方法について説明します。

- 1. ASDM アプリケーションで [Configuration] をクリックし、[Device Setup] をクリックします
- 2. [Device Setup] 領域で [Interfaces] を選択し、[Interfaces] タブをクリックします。

| Cisco ASDM 6.0 for ASA - 192,168          | .0.1       |                        |                       |                |                 |               |               |       |                    |
|-------------------------------------------|------------|------------------------|-----------------------|----------------|-----------------|---------------|---------------|-------|--------------------|
| File View Tools Wizards Window He         | *          | 0                      |                       | <b>0</b>       | Look            | For:          |               | And + | ahaha              |
| Home Og Configuration O Monitori          | ng 🐻 Sa    | re Q Refresh 😡         | Back O Forward        | - Help         |                 |               |               |       | cisco              |
| Device List d <sup>1</sup> P ×            | Configural | ion > Device Setup > I | interfaces            |                |                 |               |               |       | 0                  |
| Add Toelete S Connect                     | Interface  | Switch Ports           |                       |                |                 |               |               |       |                    |
| 192.160.0.1                               | Name       | Switch Ports           | Enabled               | Security       | IP Address      | Subnet Mask   | Restrict      | VLAN  |                    |
|                                           | inside     | Ethernet0/1, Ethernet  | 10/2, Et Ves          | Level          | 192.168.0.1     | 255,255,255,0 | Traffic floer | vlant | Add                |
|                                           | outside    | Ethernet0/0            | Yes                   | 0              | 197.0.100.1     | 255.255.255.0 |               | vlan2 | EdR                |
|                                           |            |                        |                       |                |                 |               |               |       | Delete             |
|                                           |            |                        |                       |                |                 |               |               |       |                    |
| Device Setup 57 Q ×                       |            |                        |                       |                |                 |               |               |       |                    |
| g <sup>9</sup> Startup Wizard             |            |                        |                       |                |                 |               |               |       |                    |
| ■ •§• Routing                             |            |                        |                       |                |                 |               |               |       |                    |
| Povice Name/Password                      |            |                        |                       |                |                 |               |               |       |                    |
| 🗈 🎯 System Time                           | 3          |                        |                       |                |                 |               |               |       |                    |
|                                           |            |                        |                       |                |                 |               |               |       |                    |
|                                           |            |                        |                       |                |                 |               |               |       |                    |
|                                           |            |                        |                       |                |                 |               |               |       |                    |
|                                           |            |                        |                       |                |                 |               |               |       |                    |
|                                           |            |                        |                       |                |                 |               |               |       |                    |
|                                           |            |                        |                       |                |                 |               |               |       |                    |
|                                           |            |                        |                       |                |                 |               |               |       |                    |
| B Device Setup                            |            |                        |                       |                |                 |               |               |       |                    |
|                                           |            |                        |                       |                |                 |               |               |       |                    |
| Sig Firewal                               |            |                        |                       |                |                 |               |               |       |                    |
| Remote Access VPN                         | -          |                        |                       |                |                 |               |               |       |                    |
|                                           | Enable     | traffic between two or | more interfaces which | are configure  | d with same see | curity levels |               |       |                    |
| 500-50-500 VPM                            | Enable     | traffic between two or | more hosts connected  | to the same in | nterface        |               |               |       |                    |
| Device Management                         |            |                        |                       |                |                 |               |               |       |                    |
|                                           |            |                        |                       | App            | NY R            | eset          |               |       |                    |
| ······                                    |            |                        |                       |                |                 |               |               |       |                    |
| Device configuration loaded successfully. |            |                        |                       |                | <admin></admin> | 15            | 🕺 🛃 🚮         | 27    | /07/07 8:35:14 UTC |

- 3. 外部インターフェイスを選択し、[Edit] をクリックします。
- 4. [General] タブの [IP address] セクションで [Use Static IP] オプションを選択します。
- 5. IP アドレスとして **197.0.100.1 と入力し、サブネット マスクとして 255.255.255.0 と入力** します。
- 6. [Apply] をクリックします。

<u>手順2:ドメイン名、パスワード、システム時刻を設定する</u>

この手順では、ドメイン名、パスワード、およびシステム時刻を設定する方法について説明しま す。

1. [Device Setup] 領域で [Device Name/Password] を選択します。

| 🛍 Cisco ASDM 6.0 for ASA - 192.168        | .0.1                                      |                                |       |                     |
|-------------------------------------------|-------------------------------------------|--------------------------------|-------|---------------------|
| File View Tools Wizards Window H          | de                                        | Look For:                      | End + | ahaha               |
| Home 🔏 Configuration 📴 Monitor            | ng 🔚 Save 💽 Refresh 🔇 Back 🚫              | Forward 🧖 Help                 |       | CISCO               |
| Device List of P ×                        | Configuration > Device Setup > Device Ram | e.Password                     |       | 0                   |
| Add 📋 Delete 💕 Connect                    | Hostname and Domain Name                  |                                |       |                     |
| A192.160.0.1                              | Hostname: ciscoasa                        |                                |       |                     |
|                                           | Domain Name: cisco.be                     |                                |       |                     |
|                                           | Enable Password                           |                                |       |                     |
|                                           | Change the privileged mode password.      |                                |       |                     |
| Device Setup 67 Q ×                       | Old Password:                             |                                |       |                     |
| 9 <sup>9</sup> Startup Wizard             | New Password: *******                     |                                |       |                     |
| Interfaces     Interfaces     Interfaces  | Confirm New Password: *******             |                                |       |                     |
| Device Name/Password     System Time      | Teinet Password                           |                                |       |                     |
|                                           | Change the password to access the cons    | ole of the security appliance. |       |                     |
|                                           | Old Password:                             |                                |       |                     |
|                                           | New Password                              |                                |       |                     |
|                                           | Confirm New Password:                     |                                |       |                     |
|                                           |                                           |                                |       |                     |
|                                           |                                           |                                |       |                     |
| - Device Setup                            |                                           |                                |       |                     |
| Ermal                                     |                                           |                                |       |                     |
| OR Describe Access URM                    |                                           |                                |       |                     |
| Concept Access with                       |                                           |                                |       |                     |
| Ste-to-Ste VPN                            |                                           |                                |       |                     |
| Device Management                         |                                           |                                |       |                     |
|                                           |                                           | Apply Reset                    |       |                     |
| Device configuration loaded successfully. |                                           | <admin> 15</admin>             |       | 7/07/07 8:36:04 UTC |

- 2. ドメイン名としてcisco.beと入力し、[イネーブルパスワード]の値としてcisco123と入力しま す。注:デフォルトでは、パスワードは空白です。
- 3. [Apply] をクリックします。
- 4. [Device Setup] 領域で [System Time] を選択し、必要に応じてクロックの値を変更します。
- 5. [Apply] をクリックします。

#### <u>手順3:外部インターフェイスでDHCPサーバを有効にする</u>

この手順では、外部インターフェイスで DHCP サーバを有効にして、テストを効率よく実行する 方法について説明します。

- 1. Configuration をクリックし、次に Device Management をクリックします。
- 2. [Device Management] 領域で [DHCP] を展開し、[DHCP Server] を選択します。

| G Cisco ASDM 6.0 for ASA - 192.168                                                                                                    | .0.1                                                                                                    |                                                                                                    |                        |                                                                            |                  |                  |                      |                     |
|----------------------------------------------------------------------------------------------------|----------------------------------------------------------------------------------------------------|----------------------------------------------------------------------------------------------------|------------------------|----------------------------------------------------------------------------|------------------|------------------|----------------------|---------------------|
| File Wew Tools Wizards Window He                                                                                                    | Np.                                                                                                    |                                                                                                    |                        | Look                                                                       | For:             |                  | Find +               | alada               |
| Home 🔏 Configuration 🕖 Monitori                                                                                                    | ng 📊 Save                                                                                                    | Q Refresh                                                                                                    | Back 🚫 Forward         | 💡 ныр                                                                      |                  |                  |                      | cisco               |
| Device List an A ×                                                                                                    | Configuration                                                                                                    | n > Device Manag                                                                                                    | ement > DHCP > DHCP S  | erver                                                                      |                  |                  |                      |                     |
| 🗣 Add 📋 Delete 🔊 Connect                                                                                                    | Interface                                                                                                    | DHCP Enabled                                                                                                    | Address Pool           | DNS Servers                                                                | WINS Servers     | Domain Name      | Ping Timeout U       | Edk                 |
| 192.160.0.1                                                                                                    | inside                                                                                                    | Yes                                                                                                    | 192.168.0.2 - 192.168. | 0.129                                                                      |                  |                  |                      |                     |
| Device Management       Imagement Access         Imagement Access         Imagement Access VPN         Imagement Access VPN         Imagement Access VPN         Imagement Access VPN         Imagement Access VPN         Imagement Access VPN         Imagement Access VPN         Imagement Access VPN         Imagement Access VPN         Imagement Access VPN         Imagement Access VPN         Imagement Access VPN         Imagement Access VPN | Clobal DHCP<br>Clobal DHCP<br>Enables<br>Enabling au<br>tais proced<br>DNS Server<br>DNS Server<br>Domain Nan<br>Lease Lengi<br>Ping Timeou<br>Ping Timeou<br>Dynamic DM<br>Update | Yes Poptions auto-configuration ca fence over the auto file 22: 11 22: 12 12 13 14 15 5 5 5 5 5 5 5 5 5 5 5 5 5 5 5 5 5 | from interface: Duts   | 00.30<br>Allow VPN override<br>atomatically configure DNS,<br>WINS Server: | , WINS and the d | efault domain na | me. The values in th | ve fields below     |
|                                                                                                    |                                                                                                    |                                                                                                    |                        | Apply R                                                                    | eset             |                  |                      |                     |
| Running configuration successfully saved to flas                                                                                                    | h memory.                                                                                                    |                                                                                                    |                        | <admin></admin>                                                            | 15               | 😡 🛃              | 🙆 2                  | 7/07/07 8:48:04 UTC |

- 3. インターフェイス リストから外部インターフェイスを選択し、[Edit] をクリックします。 [Edit DHCP Server] ダイアログボックスが表示されます。
- 4. [Enable DHCP Server] チェックボックスをオンにします。
- 5. DHCP の [Address Pool] に IP アドレスとして 197.0.100.20 ~ 197.0.100.30 を入力します。
- 6. [Global DHCP Options] 領域の [Enable auto-configuration from interface] チェックボックス をオフにします。
- 7. [Apply] をクリックします。

### <u> 手順 4:elD VPN アドレス プールを設定する</u>

この手順では、リモート AnyConnect クライアントをプロビジョニングするために使用する IP ア ドレスのプールを定義する方法について説明します。

- 1. Configuration をクリックし、次に Remote Access VPN をクリックする。
- 2. [Remove Access VPN] 領域で [Network (Client) Access] を展開し、[Address Assignment] を 展開します。
- 3. [Address Pools] を選択し、[Configure named IP Address pools] 領域にある [Add] **ボタンを クリックします。**[Add IP Pool] ダイアログボックスが表示されます。

| 📫 Cisco ASDM 6.0 for ASA - 192.168 | .0.1                    |                             |                     |                    |                        | - C 🛛               |
|------------------------------------|-------------------------|-----------------------------|---------------------|--------------------|------------------------|---------------------|
| File View Tools Wizards Window H   | elp                     |                             |                     | Look For:          | Find +                 | alada               |
| Home Configuration D Monitor       | ing 🔒 Save 🔇 Refre      | sh 🔇 Back 🔘 Forwa           | d 🥐 Help            |                    |                        | cisco               |
| Device List d <sup>a</sup> P ×     | Configuration > Remote  | Access VPH > Hetwork (      | Client) Access > Ad | dress Assignment > | Address Pools          |                     |
| Add 📋 Delete 🖋 Connect             | Configure named IP Add  | tress pools.                |                     |                    |                        |                     |
| 192.168.0.1                        | This second as is sefer |                             |                     |                    |                        |                     |
|                                    | this parameter is enror | ced in eicher a ven proc co | DECEMPTOR, 2A. P.   | A CONSCIONDRUME OF | 2000 DORY COMPLETEDOR. |                     |
|                                    | ◆ Add @ Edt @           | Delete                      |                     |                    |                        |                     |
|                                    | Pool Name               | Starting Address            |                     | Ending Address     | Subnet Mask            |                     |
|                                    |                         |                             |                     |                    |                        | 100                 |
| Remote Access VPN & P ×            |                         | Add IP Pool                 |                     | ×                  |                        |                     |
| E Network (Client) Access          |                         |                             |                     |                    |                        |                     |
| SSL VPN Connection Profiles        |                         |                             |                     |                    |                        |                     |
| IPsec Connection Profiles          |                         |                             | -                   | -                  |                        |                     |
| Group Policies                     |                         | Name:                       | eID-VPNPOOL         |                    |                        |                     |
| Oynamic Access Polices             |                         |                             |                     |                    |                        |                     |
| Assignment Policy                  |                         | Starting IP Address:        | 192.168.10.100      |                    |                        |                     |
| Address Pools                      |                         |                             | -                   |                    |                        |                     |
| 🖃 📆 Advanced                       |                         | Ending IP Address:          | 192.168.10.110      |                    |                        |                     |
| Clentless SSL VPN Access           |                         |                             |                     |                    |                        |                     |
| Easy VPN Remote                    |                         | Subnet Mask:                | 255.255.255.0       | ~                  |                        |                     |
| E Saura Daditro Managar            |                         |                             |                     | 1000 0000 0000     |                        |                     |
| Certificate Management             |                         |                             |                     |                    |                        |                     |
| P DHCP Server                      |                         |                             |                     |                    |                        |                     |
|                                    |                         | OK                          | Cancel Help         |                    |                        |                     |
| Device Setup                       |                         |                             |                     | _                  |                        | 30. BR (2. BR)      |
| Frewal                             | 1000 C                  |                             |                     |                    |                        |                     |
| Remote Access VPN                  |                         |                             |                     |                    |                        |                     |
| Ste-to-Ste VPN                     |                         |                             |                     |                    |                        |                     |
| Device Management                  |                         |                             |                     |                    |                        |                     |
|                                    |                         |                             | Apply               | Reset              |                        |                     |
|                                    |                         |                             |                     |                    |                        |                     |
|                                    |                         |                             | <8                  | dmin> 15           | 😡 🔐 🛛 🙆 2              | 7/07/07 8:53:04 UTC |

- 4. [Name] フィールドに eID-VPNPOOL と入力します。
- 5. [Starting IP Address] フィールドと [Ending IP Address] フィールドに、IP アドレスの範囲 192.168.10.100 ~ 192.168.10.110 を入力します。
- 6. [Subnet Mask] ドロップダウン リストから [255.255.255.0] を選択し、[OK] をクリックして、[Apply] をクリックします。

### <u>手順 5 : ベルギーのルート CA 証明書をインポートする</u>

この手順では、ベルギーのルート CA 証明書を ASA にインポートする方法について説明します。

- 1. ベルギーのルート CA 証明書(belgiumrca.crt および belgiumrca2.crt)を政府の Web サイト からローカル PC にダウンロードし、保存してインストールします。ベルギー政府の Web サイトは次の URL にあります。<u>http://certs.eid.belgium.be/</u>
- 2. [Remote Access VPN] 領域で [Certificate Management] を展開し、[CA Certificates] を選択 します。
- 3. [Add] をクリックして、[Install from file] をクリックします。
- 4. ベルギーのルートCA証明書(belgiumrca.crt)ファイルを保存した場所を参照し、[証明書のインストール]をクリ**ックします**。
- 5. 変更を保存するには、[適用(Apply)]をクリックします。
- 次の図は、ASA にインストールされた証明書です。

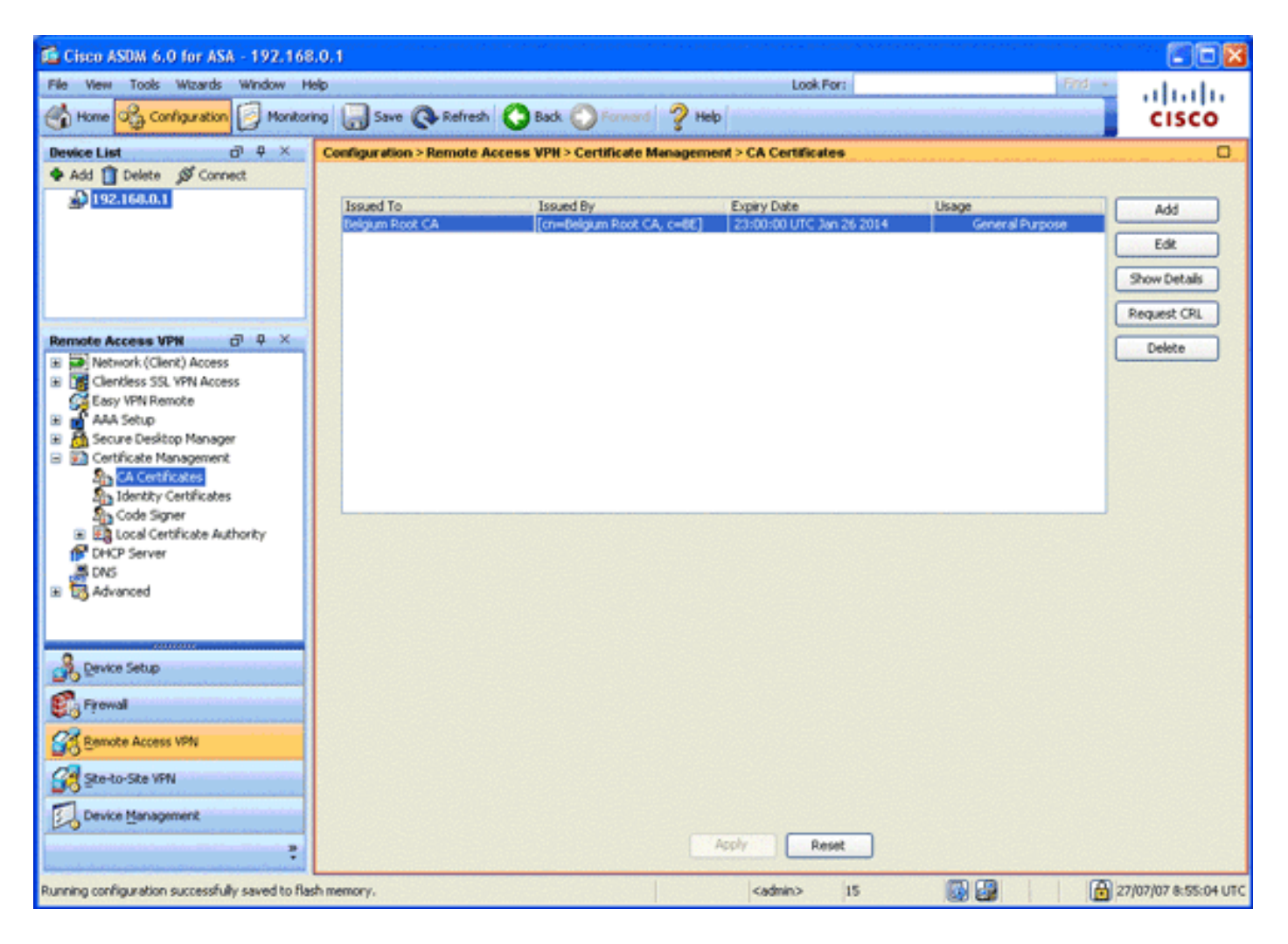

### <u> 手順 6 : セキュア ソケット レイヤを設定する</u>

この手順では、安全な暗号化オプションに優先順位を付け、SSL VPN クライアント イメージを 定義し、接続プロファイルを定義する方法について説明します。

1. 最も安全な暗号化オプションを優先順位付けします。[Remote Access VPN] 領域で [Advanced] を展開し、[SSL Settings] を選択します。[Encryption] セクションで [Active Algorithms] が次のように上から順にスタックされます。AES256-SHA1AES128-SHA13DES-SHA1RC4-SHA1

| Gisco ASDM 6.0 for ASA - 192.168                           | 8.0.1                          | nerender og ekster, sje verstaderer i som som e | وجرائب مريشتين والمرابع فالشارية فريتي | en en senten el escontralmentrario de analismente de la mene de que el contro de                                                                                                    |                       |
|------------------------------------------------------------|--------------------------------|-------------------------------------------------|----------------------------------------|----------------------------------------------------------------------------------------------------|-----------------------|
| File Wew Tools Wizards Window H                            | lelp                           |                                                 |                                        | Look For: Find +                                                                                                    | alada                 |
| Home 🖧 Configuration 🗾 Monitor                             | ing 🔚 Save 🔇 Refresh           | 😮 Back 🚫 Forward 🤺                              | ? Help                                 | and a set of a state of the set of the set o | cisco                 |
| Device List d <sup>1</sup> P ×                             | Configuration > Remote Ac      | cess VPN > Advanced > SS                        | Settings                               |                                                                                                    | 0                     |
| ◆ Add      Delete      Ø Connect     Delete      Ø Connect | Configure SSL parameters. Th   | ese parameters affect both AS                   | IOM and SSL VPN acc                    | ess.                                                                                                    |                       |
| -                                                          | Server SSL Version: Any        | Client 53, Versi                                | on: Any 💌                              |                                                                                                    |                       |
|                                                            | Encryption                     |                                                 |                                        |                                                                                                    |                       |
|                                                            | Available Algorithms           |                                                 | C cc lbb                               | Active Algorithms                                                                                                    | Novello               |
|                                                            | RC4                            | I-MD5                                           |                                        | AES256-5HA1                                                                                                    |                       |
|                                                            | DES                            | -SHA1                                           | << Remove                              | AE5128-SHA1                                                                                                    | Move Down             |
| Remote Access VPN 🗗 🗘 🗡                                    | 100                            |                                                 |                                        | 30E5-SHA1                                                                                                    | Contractor Contractor |
| Clentless SSL VPN Access                                   | 1.000                          |                                                 |                                        | RC4-SHA1                                                                                                    |                       |
| G Easy VPN Remote                                          | 12                             |                                                 |                                        |                                                                                                    |                       |
| 🗄 💣 AAA Setup                                              | C 10-1-                        |                                                 |                                        |                                                                                                    |                       |
| B Secure Desktop Manager                                   | Certificates                   |                                                 |                                        |                                                                                                    | 1.000                 |
| Certificate Management                                     | Specify which certificates, if | any, should be used for SSL a                   | uthentication on eac                   | h interface. The failback certificate will be used on interfa                                                                                                    | ices not              |
| DHCP Server                                                | associaced with a ceronicate   | or their own.                                   |                                        |                                                                                                    |                       |
| E DNS                                                      | Interface                      |                                                 | ID Certifical                          | te                                                                                                    | Edk                   |
| E 123 Advanced                                             | inside                         |                                                 |                                        |                                                                                                    |                       |
| • Connection Gateway                                       | outside                        |                                                 |                                        |                                                                                                    |                       |
| Castificate to ED 1011 Cases                               |                                |                                                 |                                        |                                                                                                    | Section Section       |
| NTTO Dedrest                                               | 100                            |                                                 |                                        |                                                                                                    |                       |
| Maximum SQ VSN Servicer                                    |                                |                                                 |                                        |                                                                                                    |                       |
| E-mail Provy                                               |                                |                                                 |                                        |                                                                                                    |                       |
| < >                                                        |                                |                                                 |                                        |                                                                                                    |                       |
| Revice Setup                                               |                                |                                                 |                                        |                                                                                                    |                       |
| 🖏 Frowal                                                   |                                |                                                 |                                        |                                                                                                    |                       |
| Remote Access VPN                                          |                                |                                                 |                                        |                                                                                                    |                       |
| Ste-to-Site VPN                                            |                                |                                                 |                                        |                                                                                                    |                       |
| Device Management                                          | Falbari Cartificata: 🔤 Kim     | <b>u</b> ]                                      |                                        |                                                                                                    |                       |
| :                                                          |                                |                                                 | Apply                                  | Reset                                                                                                    |                       |
| Running configuration successfully saved to fla            | sh memory.                     |                                                 | cadmir                                 | > 15 😡 🛃 🙆                                                                                                    | 27/07/07 8:57:34 UTC  |

 AnyConnect クライアントの SSL VPN クライアント イメージを定義します。[Remote Access VPN] 領域で [Advanced] を展開し、[SSL VPN] を展開し、[Client Settings] を選択し ます。[SSL VPN Client Images] 領域で [Add] をクリックします。フラッシュに保存される AnyConnect パッケージを選択します。次の図のように AnyConnect パッケージが [SSL VPN Client Images] リストに表示されます。

| 📫 Cisco ASDM 6.0 for ASA - 192.                                                    | 168/100/254                                                                                                    |                    |
|------------------------------------------------------------------------------------|----------------------------------------------------------------------------------------------------|--------------------|
| File View Tools Wizards Window                                                     | Help Look For: Find +                                                                                                    | ahaha              |
| Home 🖧 Configuration 📴 Mo                                                          | ntoring 🔚 Save 🔃 Refresh 🕓 Back 🚫 Forward 🧳 Help                                                                                  | cisco              |
| Device List 51 9 ×                                                                 | Configuration > Remote Access VPN > Network (Client) Access > Advanced > SSL VPN > Client Settings                                | 0                  |
| 🗣 Add 📋 Delete 🖋 Connect                                                           | Identify SSL VPN Client (SVC) related files.                                                                                      |                    |
| A 192.168.0.1                                                                      | SGLWIN Client Images                                                                                                    |                    |
| a list list in the set                                                             | Minimize connection setup time by moving the image used by the nost commonly encountered operation system to the top of the list. |                    |
|                                                                                    | Add Di Replace Delete + Move UP & Move Down                                                                                       |                    |
|                                                                                    | Add Incompartment and 2 0 0243 July Na                                                                                            |                    |
|                                                                                    | na meno para prova a movem e nevera de constructiva para p                                                                        |                    |
| Remote Access VPH 67 9 ×                                                           |                                                                                                    |                    |
| Network (Client) Access                                                            |                                                                                                    |                    |
| <ul> <li>SSL VPN Connection Profiles</li> <li>IPsec Connection Profiles</li> </ul> |                                                                                                    |                    |
| Group Policies                                                                     |                                                                                                    |                    |
| Dynamic Access Policies                                                            | SSL WPN Client Profiles                                                                                                    | <u></u>            |
| Assignment Policy                                                                  | 💠 Add 🦉 Edt 🏢 Delete                                                                                                    |                    |
| Address Pools                                                                      | Name Package                                                                                                    |                    |
| Kovanced     Kovanced     Kovanced     Kovanced     Kovanced                       |                                                                                                    |                    |
| 🗃 🙀 SSL VPN                                                                        |                                                                                                    |                    |
| Client Settings                                                                    |                                                                                                    |                    |
| I Ing IPsec                                                                        |                                                                                                    |                    |
|                                                                                    |                                                                                                    |                    |
| R Device Setup                                                                     |                                                                                                    |                    |
| 📆 Firewal                                                                          | SSL VPN Client Localization File                                                                                                  |                    |
| Remote Access VPN                                                                  | To set the Localization file go to Language Localization,                                                                         |                    |
| Ste-to-Site VPN                                                                    | Cache File System (to hold CSD and SVC images)                                                                                    |                    |
| Device Management                                                                  | Maximum Size: 20 MB                                                                                                    |                    |
|                                                                                    | Apply Reset                                                                                                    |                    |
|                                                                                    | <admin> 15 🔯 🔂 🔂 25/</admin>                                                                                                    | 07/07 23:20:54 UTC |
| 🌆 start 🔰 📴 🕹 🥥 😣                                                                  | 🛐 🦈 🖆 a Wind 🛐 2003Ho 📷 CriwiteD 👩 Caso A5 🌺 2 Infan 🔂 TextRed 🤞                                                                  | S # 10.00          |

3. DefaultWEBVPNGroup 接続プロファイルを定義します。[Remote Access VPN] 領域で [Network (Client) Access] を展開し、[SSL VPN Connection Profiles] を選択します。[Access Interfaces] 領域で [Enable Cisco AnyConnect VPN Client] チェックボックスをオンにします 。次の図のように、外部インターフェイスの [Allow Access]、[Require Client Certificate]、 および [Enable DTLS] チェックボックスをオンにします。

| Cisco ASDM 6.0 for ASA - 192.168                                             | .100.254                                                                                                    |                                              |                                      |                               |                                       |                                          |  |  |  |
|------------------------------------------------------------------------------|----------------------------------------------------------------------------------------------------|----------------------------------------------|--------------------------------------|-------------------------------|---------------------------------------|------------------------------------------|--|--|--|
| File View Tools Wizards Window H                                             | elp                                                                                                    |                                              | And the second second                | Look For:                     | Find +                                | alate                                    |  |  |  |
| 😚 Home 🖧 Configuration 📴 Monitoring 🔚 Save 🗨 Refresh 🔇 Back 🚫 Porward 🦻 Help |                                                                                                    |                                              |                                      |                               |                                       |                                          |  |  |  |
| Device List a P ×                                                            | Configuration > Re                                                                                                    | mote Access VPH > N                          | etwork (Client) Access > SSI         | VPN Connection Profile        | 5                                     | 0                                        |  |  |  |
| 🗣 Add 📋 Delete 🖋 Connect                                                     | dd 👔 Delete 🖉 Connect The security appliance automatically devices the Cisro AnnoConnect VPN Clert or lensery SSI VPN Clert to sample users users us |                                              |                                      |                               |                                       |                                          |  |  |  |
| ■ 192.160.0.1                                                                | deployment requir<br>Security (DTLS) tu                                                                                                    | es end-user administrati<br>nneling options. | ve rights. The Cisco AnyConnect      | VPN Client supports the HT    | IPS/TCP (SSL) and Datagram Trans      | sport Layer                              |  |  |  |
|                                                                              | (More client-relati                                                                                                    | ed parameters, such as                       | client images and client profiles, o | an be found at a state of the | <b>.</b> )                            |                                          |  |  |  |
|                                                                              | Access Interfaces                                                                                                    |                                              |                                      |                               |                                       |                                          |  |  |  |
| Remote Access VPN @ Q ×                                                      | Enable Cisco A                                                                                                    | nvConnect VPN Client o                       | r legacy SSL VPN Client access on    | the interfaces selected in t  | he table below                        |                                          |  |  |  |
| B Network (Client) Access                                                    | Tabulan .                                                                                                    |                                              | Description Charle Contribute        | Parkla P. D.                  | 7                                     |                                          |  |  |  |
| 39. VPN Connection Profiles                                                  | outside                                                                                                    | Allow Access                                 | Require Clerk Certificate            | Enable DILS                   |                                       |                                          |  |  |  |
| IPsec Connection Profiles                                                    | inside                                                                                                    |                                              | m                                    |                               |                                       |                                          |  |  |  |
| Group Policies                                                               |                                                                                                    |                                              |                                      |                               |                                       |                                          |  |  |  |
| Address Assignment                                                           |                                                                                                    |                                              |                                      |                               |                                       |                                          |  |  |  |
| Advanced                                                                     | 100                                                                                                    |                                              |                                      |                               |                                       |                                          |  |  |  |
| Clentless SSL VPN Access                                                     | Access Port: 443                                                                                                    | DTLS Por                                     | t: 443                               |                               |                                       |                                          |  |  |  |
| Connection Profiles                                                          |                                                                                                    |                                              |                                      |                               |                                       |                                          |  |  |  |
| Portal                                                                       | Click here to Asse                                                                                                    | in Certificate to Interfac                   | 2                                    |                               |                                       |                                          |  |  |  |
| De Dupanic Access Dolicies                                                   |                                                                                                    |                                              |                                      |                               |                                       |                                          |  |  |  |
| Advanced                                                                     | Connection Profile                                                                                                    |                                              |                                      |                               |                                       |                                          |  |  |  |
| Encoding 💉                                                                   | Connection profile                                                                                                    | (tunnel group) table bel                     | ow contains records that determ      | ine connection policies. A re | cord identifies a default group polic | cy for the                               |  |  |  |
| C Internet Statements S                                                      | connection and co                                                                                                    | ntains protocol-specific (                   | connection parameters.               |                               |                                       | 1.1.1.1.1.1.1.1.1.1.1.1.1.1.1.1.1.1.1.1. |  |  |  |
| 0                                                                            | 🗣 Add 🛃 Edit                                                                                                    | T Delete                                     |                                      |                               |                                       |                                          |  |  |  |
| Device Setup                                                                 | Name                                                                                                    | Alases                                       | SSL VPN                              | Client Protocol               | Group Policy                          | 1                                        |  |  |  |
| Preval                                                                       | DefaultWEBVPNG                                                                                                    | roup                                         | Enabled                              |                               | OfItGrpPolicy                         |                                          |  |  |  |
|                                                                              | DefaultRAGroup                                                                                                    |                                              | Enabled                              |                               | DflbGrpPolicy                         |                                          |  |  |  |
| Remote Access VFN                                                            |                                                                                                    |                                              |                                      |                               |                                       |                                          |  |  |  |
| Ste-to-Site VPN                                                              |                                                                                                    |                                              |                                      |                               |                                       |                                          |  |  |  |
| Device Management                                                            | Allow user to s                                                                                                    | elect connection. ideniti                    | fied by alias in the table above. a  | it loain bade                 |                                       |                                          |  |  |  |
| :                                                                            |                                                                                                    |                                              | Apply                                | Reset                         |                                       |                                          |  |  |  |
|                                                                              |                                                                                                    |                                              | ca                                   | dmin> 15                      | 😡 🚱 🛛 🙆 2                             | 6/07/07 0:20:25 UTC                      |  |  |  |

[Connection Profiles] 領域で [DefaultWEBVPNGroup] を選択し、[Edit] をクリックします。 [Edit SSL VPN Connection Profile] ダイアログボックスが表示されます。

| ۵ | 🖆 Edit SSL VPN Connection Profile: DefaultWEBVPNGroup |                          |                                 |        |  |  |  |  |  |  |
|---|-------------------------------------------------------|--------------------------|---------------------------------|--------|--|--|--|--|--|--|
|   | Basic                                                 | Name:<br>Aliases:        | DefaultWEBVPNGroup              |        |  |  |  |  |  |  |
|   |                                                       | Authentication           |                                 |        |  |  |  |  |  |  |
|   |                                                       | Method:                  | ◯ AAA ③ Certificate ◯ Both      |        |  |  |  |  |  |  |
|   |                                                       | AAA Server Group:        | LOCAL                           | Manage |  |  |  |  |  |  |
|   |                                                       |                          | Use LOCAL If Server Group fails |        |  |  |  |  |  |  |
|   |                                                       | Client Address Assigne   | ent                             |        |  |  |  |  |  |  |
|   |                                                       | DHCP Servers:            |                                 |        |  |  |  |  |  |  |
|   |                                                       | Client Address Pools:    |                                 | Select |  |  |  |  |  |  |
|   |                                                       | Default Group Policy -   |                                 |        |  |  |  |  |  |  |
|   |                                                       | Group Policy:            | DfkGrpPolicy                    | Manage |  |  |  |  |  |  |
|   |                                                       | SSL VPN Client Protocol: | C Enabled                       |        |  |  |  |  |  |  |
|   |                                                       |                          |                                 |        |  |  |  |  |  |  |
|   |                                                       |                          |                                 |        |  |  |  |  |  |  |
|   |                                                       |                          |                                 |        |  |  |  |  |  |  |
|   |                                                       |                          |                                 |        |  |  |  |  |  |  |
|   |                                                       | ОК                       | Cancel Help                     |        |  |  |  |  |  |  |

ナビゲーション領域で [Basic] を選択します。[Authentication] 領域で [Certificate] オプショ

ンボタンをクリックします。[Default Group Policy] 領域で [SSL VPN Client Protocol] チェ ックボックスをオンにします。[Advanced] を展開し、[Authentication] を選択します。[Add] をクリックし、次の図のように外部インターフェイスをローカル サーバ グループとともに 追加します。

| 📬 Edit SSL VPN Connecti                                      | on Profile: Default  | WEBVPNGroup                 |                   | × |
|--------------------------------------------------------------|----------------------|-----------------------------|-------------------|---|
| Basic<br>Advanced<br>General                                 | Interface-Specific   | Authentication Server Group | 15                |   |
| Client Addressing<br>Authentication<br>Accounting<br>SSL VPN | Interface<br>outside | Server Group<br>LOCAL       | Fallback to LOCAL |   |
|                                                              | ОК                   | Cancel Hel                  | P                 |   |

ナビゲーション領域で [Authorization] を選択します。[Default Authorization Server Group] 領域で [Server Group] ドロップダウン リストから [LOCAL] **を選択し、[Users must exist in the authorization database to connect] チェックボックスをオンにします。**[User Name Mapping] 領域で [Primary DN Field] ドロップダウン リストから [SER (Serial Number)] **を選 択し、[Secondary DN Field] で [None]** を選択し、[OK] をクリックします。

| 🕵 Edit SSL VPN Connectio                                                                                      | ion Profile: DefaultWEBVPNGroup                                                                                                    | × |  |  |  |  |
|----------------------------------------------------------------------------------------------------|----------------------------------------------------------------------------------------------------|---|--|--|--|--|
| Basic<br>Advanced<br>General<br>Client Addressing<br>Authentication<br>Authorization<br>Accounting<br>SSL VPN | Default Authorization Server Group Server Group: LOCAL Users must exist in the authorization database to connect Interface-specific Authorization Server Groups Add Content Content |   |  |  |  |  |
|                                                                                                    | Interface Server Group                                                                                                    |   |  |  |  |  |
|                                                                                                    | User Name Mapping Use the entire DN as the username Specify individual DN fields as the username Primary DN Field: SER (Serial Number)                                              |   |  |  |  |  |
|                                                                                                    | Secondary DN Field: None                                                                                                    |   |  |  |  |  |

## <u> 手順 7:デフォルトのグループ ポリシーを定義する</u>

この手順では、デフォルトのグループ ポリシーを定義する方法について説明します。

1. [Remote Access VPN] 領域で [Network (Client) Access] を選択し、[Group Policies] を選択 します。

| Cisco ASDM 6.0 for ASA - 192.168             | 8.0.1                                                                                                    |                             |                            |                  |                    |  |  |  |
|----------------------------------------------|----------------------------------------------------------------------------------------------------|-----------------------------|----------------------------|------------------|--------------------|--|--|--|
| File View Tools Wizards Window H             | wp                                                                                                    |                             | Look Por:                  | Find -           | ahaha              |  |  |  |
| Home Configuration Monitor                   | ring 🔚 Save 🔇 Refresh 🔇 8                                                                                                    | Sack 🔘 Forward 🧳 He         | P                          |                  | cisco              |  |  |  |
| Device List 0 9 X                            | Configuration > Remote Access V                                                                                                    | /PN > Network (Client) Acco | ss > Group Policies        |                  |                    |  |  |  |
| 192.160.0.1                                  | Manage VPN group policies. A VPN group policy is a collection of user-oriented attribute/value pairs that may be stored internally on the device or<br>externally on a RADBUS/LDAP server. The group policy information is referenced by VPN tunnel groups and user accounts. |                             |                            |                  |                    |  |  |  |
|                                              | 🗣 Add - 📑 Edit 🏢 Deiste                                                                                                    |                             |                            |                  |                    |  |  |  |
|                                              | Name<br>DRIGREPalicy (System Delay)                                                                                                    | Type                        | Tunneling Protocol         | AAA Server Group |                    |  |  |  |
|                                              | and a surf of provide stated                                                                                                    |                             | ben a sederate sederately. |                  |                    |  |  |  |
| Remote Access VPH & Q ×                      |                                                                                                    |                             |                            |                  |                    |  |  |  |
| Network (Client) Access                      |                                                                                                    |                             |                            |                  |                    |  |  |  |
| IPsec Connection Profiles                    |                                                                                                    |                             |                            |                  |                    |  |  |  |
| Dynamic Access Policies                      |                                                                                                    |                             |                            |                  |                    |  |  |  |
| Address Assignment     Advanced              |                                                                                                    |                             |                            |                  |                    |  |  |  |
| Clentless SSL VPN Access     Easy VPN Remote |                                                                                                    |                             |                            |                  |                    |  |  |  |
| B AAA Setup                                  |                                                                                                    |                             |                            |                  |                    |  |  |  |
| Gertificate Management                       |                                                                                                    |                             |                            |                  |                    |  |  |  |
| DHCP Server                                  |                                                                                                    |                             |                            |                  |                    |  |  |  |
| Advanced                                     |                                                                                                    |                             |                            |                  |                    |  |  |  |
| Bevice Setup                                 |                                                                                                    |                             |                            |                  |                    |  |  |  |
| 🕄 Frowal                                     |                                                                                                    |                             |                            |                  |                    |  |  |  |
| Remote Access VPN                            |                                                                                                    |                             |                            |                  |                    |  |  |  |
| Ste-to-Site VPN                              |                                                                                                    |                             |                            |                  |                    |  |  |  |
| Device Management                            |                                                                                                    |                             |                            |                  |                    |  |  |  |
| :                                            |                                                                                                    |                             | Apply Reset                |                  |                    |  |  |  |
|                                              |                                                                                                    |                             | cadmin> 15                 | 27               | 07/07 15:23:14 UTC |  |  |  |

- 2. グループ ポリシーのリストから [DfltGrpPolicy] **を選択し、[Edit] を選択します。** 3. [Edit Internal Group Policy] ダイアログボックスが表示されます。

| 🜃 Edit Internal Group Po                              | licy: DfltGrpPoli                               | sy            |                    |                |       | <b>X</b>   |
|-------------------------------------------------------|-------------------------------------------------|---------------|--------------------|----------------|-------|------------|
| General                                               | Name:                                           | OfltGrpPoli   | CY                 |                |       |            |
| ⊟ Advanced                                            | Banner:                                         |               |                    |                |       |            |
| Split Tunneling<br>IE Browser Proxy<br>SSL VPN Client | Address Pools: eID-VPNPOOL                      |               |                    |                |       | Select     |
| Login Setting                                         | More Options                                    |               |                    |                |       | ۲          |
| Dead Peer Detecti                                     | Tunneling Proto                                 | cols:         | Clientless SSL VPN | SSL VPN Client | IPsec | L2TP/IPsec |
| Customization<br>IPsec Client                         | Filter:                                         |               | None               |                | ~     | Manage     |
|                                                       | NAC Policy:                                     |               | None               |                | ~     | Manage     |
|                                                       | Access Hours:                                   | Access Hours: | Unrestricted       |                | ~     | Manage     |
|                                                       | Simultaneous Logins:<br>Restrict access to VLAI | gins:         | 3                  |                |       |            |
|                                                       |                                                 | to VLAN:      | VLAN: Unrestricted |                | *     |            |
|                                                       | Maximum Conne                                   | ct Time:      | Unlimited          | minutes        |       |            |
|                                                       | Idle Timeout:                                   |               | Unlimited 30       | minutes        |       |            |
| <                                                     |                                                 |               |                    |                |       |            |
|                                                       |                                                 | ОК            | Cancel He          | ip             |       |            |

- 4. ナビゲーション領域で [General] を選択します。
- 5. [Address Pools] でアドレスのプールを選択するために [Select] をクリックして、[eID-VPNPOOL] を選択します。
- 6. [More Options] 領域で [IPsec] チェックボックスと [L2TP/IPsec] チェックボックスをオフに して、[OK] をクリックします。

### <u>手順8:証明書マッピングを定義する</u>

この手順では、証明書のマッピング基準を定義する方法について説明します。

- 1. [Remote Access VPN] 領域で [Advanced] をクリックし、[Certificate to SSL VPN Connection Profile Maps] を選択します。
- 2. [Certificate to Connection Profile Maps] 領域で [Add] をクリックし、マップ リストから [DefaultCertificateMap] を選択します。このマップは [Mapped to Connection Profile] フィー ルドの [DefaultWEBVPNProfile] と一致する必要があります。
- 3. [Mapping Criteria] 領域で [Add] をクリックし、以下の値を追加します。Field : Issuer、 Country (C)、Equals、「be」Field : Issuer、Common Name (CN)、Equals、「citizen ca」 [Mapping Criteria] が次の図のようになります。

| G Cisco ASDM 6.0 for ASA - 192,168        | 8,100.254        |                             |                           |                     |                |                               |                  |                                               |
|-------------------------------------------|------------------|-----------------------------|---------------------------|---------------------|----------------|-------------------------------|------------------|-----------------------------------------------|
| File View Tools Wizards Window H          | telp             |                             |                           | Lo                  | ok For:        |                               | Find +           | alada                                         |
| Home 🔏 Configuration 📴 Monitor            | ing 🔚 Save 🌘     | 🕽 Refresh 🔇 Back 🄇          | Permand ? H               | *                   |                |                               |                  | cisco                                         |
| Device List d P ×                         | Configuration ?  | Remote Access VPN > A       | dvanced > Certifica       | te to SSL VPH (     | Connection I   | Profile Maps                  |                  | 0                                             |
| 🗣 Add 📋 Delete 🚿 Connect                  | Define rules to  | map certificates to desired | connection profiles (h    | nnel arouns). Us    | e the bottom   | table to configure certificat | e fields togethe | r with their                                  |
| A 192.168.0.1                             | matching crite   | ria for the selected rule.  | construction provides (co | a a na group a , oa | e e le portori |                               | e menur cogeone  | THE T C IL                                    |
| 192.168.100.254                           | Certificate to   | Connection Drofile Many     |                           |                     |                |                               |                  | 1.2.2.2.2.2.2.2                               |
|                                           | Certificate to t | connection Prome Pages      |                           |                     |                |                               |                  |                                               |
|                                           | 🗣 Add 🛃          | Edit 🚺 Delete               |                           |                     |                |                               |                  |                                               |
|                                           | Map Name         |                             | Rule Priority             | Mapped to           | Connection P   | rolie                         | 12.6112.21       | 1.5 A. 1. 1. 1. 1. 1. 1. 1. 1. 1. 1. 1. 1. 1. |
|                                           | DefaultCertifi   | cateMap                     |                           | 10 DefaultWE        | BVPNGroup      |                               |                  |                                               |
| Remote Access VPN d <sup>2</sup> Q ×      |                  |                             |                           |                     |                |                               |                  | 1.11                                          |
| 😑 🗊 Certificate Management                |                  |                             |                           |                     |                |                               |                  |                                               |
| Sta CA Certificates                       | 1.3              |                             |                           |                     |                |                               |                  |                                               |
| Identity Certificates                     | 128              |                             |                           |                     |                |                               |                  |                                               |
| Code Signer                               |                  |                             |                           |                     |                |                               |                  | 1.00                                          |
| Local Certificate Authority               | 100              |                             |                           |                     |                |                               |                  |                                               |
| R rais                                    | 1.000            |                             |                           | 121434-614          |                |                               |                  |                                               |
| B Advanced                                | Mapping Crite    | ria                         |                           |                     |                |                               |                  | and the second second                         |
| +2+ Connection Gateway                    | 🗣 Add 🗹          | Edt 📋 Delete                |                           |                     |                |                               |                  |                                               |
| SSL Settings                              | Fuld             | Component                   |                           | Onerator            |                | Walkan                        |                  |                                               |
| P Certificate to SSL VPN Conne            | Issuer           | Country (C)                 |                           | Equals              |                | be                            |                  |                                               |
| HTTP Redrect                              | Issuer           | Common Name (CN)            |                           | Equals              |                | citizen ca                    |                  |                                               |
| Maximum SSL VPN Sessions                  | 13               |                             |                           |                     |                |                               |                  |                                               |
| a ag c-mai Proxy                          |                  |                             |                           |                     |                |                               |                  |                                               |
|                                           |                  |                             |                           |                     |                |                               |                  |                                               |
| Bevice Setup                              | 132              |                             |                           |                     |                |                               |                  |                                               |
| <b>A</b>                                  |                  |                             |                           |                     |                |                               |                  |                                               |
| E Frewal                                  |                  |                             |                           |                     |                |                               |                  |                                               |
| Remote Access VPN                         |                  |                             |                           |                     |                |                               |                  |                                               |
| Ste-to-Site VPN                           |                  |                             |                           |                     |                |                               |                  |                                               |
| Device Management                         |                  |                             |                           |                     |                |                               |                  |                                               |
| 5                                         |                  |                             |                           | Apply               | Reset          |                               |                  |                                               |
| Configuration changes saved successfully. |                  |                             |                           | <admin></admin>     | 15             | 😡 😂 🔂                         | 🙆 25(            | 07/07 23:20:54 UTC                            |

4. [Apply] をクリックします。

#### <u> 手順 9 : ローカル ユーザを追加する</u>

この手順では、ローカル ユーザを追加する方法について説明します。

1. [Remote Access VPN] 領域で [AAA Setup] を展開し、[Local Users] を選択します。

- 2. [Local Users] 領域で [Add] をクリックします。
- 3. [Username] フィールドにユーザ証明書のシリアル番号を入力します。たとえば、
   56100307215 と入力します(このドキュメントのセクション「認証証明書」を参照してく

| Circus ASUM 6.0 for ASUM 6.0 for ASUM 5.0 for ASUM 10.0 For Asuma 10 for ASUM 6.0 for Asuma 10 for Asuma 10 | <u>たさい)。</u>                                                                                                    |                                                                                 |                                                                                                    |                                                                                     |                              |                                                               |                     |
|----------------------------------------------------------------------------------------------------|----------------------------------------------------------------------------------------------------|---------------------------------------------------------------------------------|----------------------------------------------------------------------------------------------------|-------------------------------------------------------------------------------------|------------------------------|---------------------------------------------------------------|---------------------|
| Provide Versition Versition Versition Versition   Versition Versition Versition Versition Versition   Versition Vers                                                                                                    | 🐔 Cisco ASDM 6.0 for ASA - 192.168                                                                                                    | .100.254                                                                        |                                                                                                    |                                                                                     |                              |                                                               |                     |
| Interest Using Interest View     Interest Using Interest View     Interest Using Interest View     Interest Using Interest View     Interest Using Interest View     Interest Using Interest View     Interest Using Interest View     Interest Using Interest View     Interest View Interest View     Interest View Interest View     Interest View Interest View     Interest View Interest View     Interest View Interest View        Interest View Interest View                 Interest View Interest View <th>File View Tools Wizards Window He</th> <th>slo</th> <th></th> <th></th> <th>Look For:</th> <th>Find +</th> <th>alada</th>                                                                                                    | File View Tools Wizards Window He                                                                                                    | slo                                                                             |                                                                                                    |                                                                                     | Look For:                    | Find +                                                        | alada               |
| Device Let       Image: Contract         Image: Contract       Image: Contract         Image: Contract       Image: Contract         Image: Cont       Image: Contract <td< th=""><th>Home Configuration D Monitoria</th><th>ng 🔚 Save 🤇</th><th>Refresh 🙆 Back 🚫 Fi</th><th>stward 🤣 Help</th><th></th><th></th><th>CISCO</th></td<>                                                                                                    | Home Configuration D Monitoria                                                                                                    | ng 🔚 Save 🤇                                                                     | Refresh 🙆 Back 🚫 Fi                                                                                           | stward 🤣 Help                                                                       |                              |                                                               | CISCO               |
| Add                                                                                                    | Desice List De X                                                                                                    | Configuration > P                                                               | emote Access VPH > AAA 1                                                                                      | etun > Local lisers                                                                 |                              |                                                               | 0                   |
| Remote Access VPN       Image: Sector Sector       VPN Group Lock       Add         Image: Sector Sector       VPN Group Sector       Edd       Image: Sector Sector       VPN Group Lock       Add         Image: Sector Sector       Image: Sector Sector                                                                                                    | Add      Delete      Ø Connect     192.168.0.1     192.168.100.254                                                                                                    | Create entries i<br>Command author<br>AAA authentica<br>go to <u>Authentica</u> | n the ASA local user database.<br>orization must be enabled in ord<br>tion console commands must be<br>atlon. | er for the user account privile<br>enabled in order for certain a                   | ges to be enforced. To enabl | e command authorization, go b<br>ced. To enable AAA authentic | a <b>Windows</b> .  |
| Bernote Access VPH 0 x   Application Hebrer Application Hebrer   Application Hebrer Pul   Partice Struct Booky Struct Booky   B AAA Server Groups   B AAA Server Groups   B AAA Server Groups   B AAA Server Groups   B Contributed Management   B Contributed Management   B Contributed Management   B Contributed Management   B Contributed Management   B Contributed Management   Advanced Advanced Advanced Advanced Contributed Management Contributed Management Contr                                                                                                    |                                                                                                    | Username                                                                        | Privilege Level (Role)                                                                                        | Access Restrictions                                                                 | VPN Group Policy             | VPN Group Lock                                                | Add                 |
| Acple ation Higher   Image: Signon Servers   Image: Signon Servers<                                                                                                    | Remote Access VPN 🗗 🔍 🛛                                                                                                    | enable_15                                                                       | 15                                                                                                    | Full                                                                                | N/A                          | N/A                                                           |                     |
| Running configuration successfully saved to flash memory. <a href="https://www.admin.successfully-saved-to-flash-memory">def 26/07/07 0:22:25 UTC</a>                                                                                                    | Application Helper Single Signon Servers  Single Signon Servers  AAAA Server Groups  AAAA Server Groups  AAAAA Server Groups |                                                                                 |                                                                                                    | Apply                                                                               | Reset                        |                                                               | Delete              |
|                                                                                                    | Running configuration successfully saved to flas                                                                                                    | h memory.                                                                       |                                                                                                    | <adm< td=""><td>in&gt; 15</td><td>🕼 🎱 📔 🙆 2</td><td>6/07/07 0:22:25 UTC</td></adm<> | in> 15                       | 🕼 🎱 📔 🙆 2                                                     | 6/07/07 0:22:25 UTC |

4. [Apply] をクリックします。

#### <u>手順 10:ASA を再起動する</u>

ASA を再起動して、システム サービスにすべての変更が適用されていることを確認します。

## <u>微調整</u>

テスト中に、一部の SSL トンネルが正しく閉じないことがあります。ASA は AnyConnect クラ イアントが切断してから再接続する可能性があることを想定しているため、トンネルはドロップ されません。そのため接続し直すことができます。ただし基本ライセンス(デフォルトでは 2 つ の SSL トンネル)を使用したラボのテスト中には、SSL トンネルが正しく閉じていないとライ センスを使い尽くしてしまう可能性があります。この問題が発生したら、vpn-sessiondb logoff <option> コマンドを使用して、すべてのアクティブな SSL セッションからログオフします。

## <u>簡単設定</u>

動作する設定を素早く作成するには、ASA を工場出荷時の設定にリセットし、設定モードでこの 設定を貼り付けます。

**CiscoASA** 

```
ciscoasa#conf t
ciscoasa#clear configure all
ciscoasa#domain-name cisco.be
ciscoasa#enable password 9jNfZuG3TC5tCVH0 encrypted
interface Vlan1
nameif inside
security-level 100
ip address 192.168.0.1 255.255.255.0
interface Vlan2
nameif outside
security-level 0
ip address 197.0.100.1 255.255.255.0
interface Ethernet0/0
switchport access vlan 2
no shutdown
interface Ethernet0/1
no shutdown
1
passwd 2KFQnbNIdI.2KYOU encrypted
dns server-group DefaultDNS
domain-name cisco.be
ip local pool eID-VPNPOOL 192.168.10.100-192.168.10.110
mask 255.255.255.0
asdm image disk0:/asdm-602.bin
no asdm history enable
global (outside) 1 interface
nat (inside) 1 0.0.0.0 0.0.0.0
dynamic-access-policy-record DfltAccessPolicy
http server enable
http 192.168.0.0 255.255.255.0 inside
crypto ca trustpoint ASDM_TrustPoint0
enrollment terminal
crl configure
crypto ca certificate map DefaultCertificateMap 10
issuer-name attr c eq be
issuer-name attr cn eq citizen ca
crypto ca certificate chain ASDM_TrustPoint0
certificate ca 580b056c5324dbb25057185ff9e5a650
    30820394 3082027c a0030201 02021058 0b056c53
24dbb250 57185ff9 e5a65030
    0d06092a 864886f7 0d010105 05003027 310b3009
06035504 06130242 45311830
   16060355 0403130f 42656c67 69756d20 526f6f74
20434130 le170d30 33303132
    36323330 3030305a 170d3134 30313236 32333030
30305a30 27310b30 09060355
    04061302 42453118 30160603 55040313 0f42656c
6769756d 20526f6f 74204341
    30820122 300d0609 2a864886 f70d0101 01050003
82010f00 3082010a 02820101
    00c8a171 e91c4642 7978716f 9daea9a8 ab28b74d
c720eb30 915a75f5 e2d2cfc8
    4c149842 58adc711 c540406a 5af97412 2787e99c
e5714e22 2cd11218 aa305ea2
    21b9d9bb fff674eb 3101e73b 7e580f91 164d7689
a8014fad 226670fa 4b1d95c1
    3058eabc d965d89a b488eb49 4652dfd2 531576cb
145d1949 b16f6ad3 d3fdbcc2
    2dec453f 093f58be fcd4ef00 8c813572 bff718ea
96627d2b 287f156c 63d2caca
    7d05acc8 6d076d32 be68b805 40ae5498 563e66f1
```

30e8efc4 ab935e07 de328f12 74aa5b34 2354c0ea 6ccefe36 92a80917 eaa12dcf 6ce3841d de872e33 0b3c74e2 21503895 2e5ce0e5 c631f9db 40fa6aa1 a48a939b a7210687 1d27d3c4 a1c94cb0 6f020301 0001a381 bb3081b8 300e0603 551d0f01 01ff0404 03020106 300f0603 551d1301 01ff0405 30030101 ff304206 03551d20 043b3039 30370605 60380101 01302e30 2c06082b 06010505 07020116 20687474 703a2f2f 7265706f 7369746f 72792e65 69642e62 656c6769 756d2e62 65301d06 03551d0e 04160414 10f00c56 9b61ea57 3ab63597 6d9fddb9 148edbe6 30110609 60864801 86f84201 01040403 02000730 1f060355 1d230418 30168014 10f00c56 9b61ea57 3ab63597 6d9fddb9 148edbe6 300d0609 2a864886 f70d0101 05050003 82010100 c86d2251 8a61f80f 966ed520 b281f8c6 dca31600 dacd6ae7 6b2afa59 48a74c49 37d773a1 6a01655e 32bde797 d3d02e3c 73d38c7b 83efd642 c13fa8a9 5d0f37ba 76d240bd cc2d3fd3 4441499c fd5b29f4 0223225b 711bbf58 d9284e2d 45f4dae7 b5634544 110d2a7f 337f3649 b4ce6ea9 0231ae5c fdc889bf 427bd7f1 60f2d787 f6572e7a 7e6a1380 1ddce3d0 631e3d71 31b160d4 9e08caab f094c748 755481f3 1bad779c e8b28fdb 83ac8f34 6be8bfc3 d9f543c3 6455eb1a bd368636 ba218c97 1a21d4ea 2d3bacba eca71dab beb94a9b 352f1c5c 1d51a71f 54ed1297 fff26e87 7d46c974 d6efeb3d 7de6596e 069404e4 a2558738 286a225e e2be7412 b004432a quit no crypto isakmp nat-traversal dhcpd address 192.168.0.2-192.168.0.129 inside dhcpd enable inside dhcpd address 197.0.100.20-197.0.100.30 outside dhcpd enable outside 1 service-policy global\_policy global ssl encryption aes256-shal aes128-shal 3des-shal rc4sha1 ssl certificate-authentication interface outside port 443 webvpn enable outside svc image disk0:/anyconnect-win-2.0.0343-k9.pkg 1 svc enable certificate-group-map DefaultCertificateMap 10 DefaultWEBVPNGroup group-policy DfltGrpPolicy attributes vpn-tunnel-protocol svc webvpn address-pools value eID-VPNPOOL username 63041403325 nopassword tunnel-group DefaultWEBVPNGroup general-attributes authentication-server-group (outside) LOCAL authorization-server-group LOCAL authorization-required authorization-dn-attributes SER tunnel-group DefaultWEBVPNGroup webvpn-attributes

## <u>関連情報</u>

- ・<u>Cisco PIX Firewall ソフトウェア</u>
- <u>Cisco Secure PIX ファイアウォール コマンド リファレンス</u>
- ・<u>セキュリティ製品に関する Field Notice(PIX を含む)</u>
- Requests for Comments (RFCs)
- ・ <u>テクニカル サポートとドキュメント Cisco Systems</u>